# Implementing the bracket notation system in OpenOffice.org

We'll show you a universal system for marking changes in text documents; and along the way, you'll get some practical experience with writing OpenOffice marcos. **BY DMITRI POPOV** 

he Changes feature in Open-Office.org is an essential tool for collaborative editing. Although it is easy to understand, this feature has a couple of serious drawbacks. First, Changes works best only when you are dealing with OpenOffice.org's native formats. If your peers are using Microsoft Office, there is no guarantee that changes will survive back-and-forth conversion. And if your colleagues are using any other word processor, such as Abi-Word, TextMaker, or KWord, you are completely out of luck. Secondly, the Changes feature is not the most elegant solution out there, and it can sometimes be quite cumbersome.

Fortunately, you don't have to put up with these limitations. Instead, you can implement an alternative solution for marking changes in a document. This alternative is known as *bracket notation*. Although bracket notation is not a new idea, it is best explained and implemented by the people behind the Get Humanized blog [1].

#### Understanding Bracket Notation

The bracket notation solution relies on a simple set of rules that use brackets to mark changes. Bracket notation lets you track three types of changes: replacement, deletion, and comment. There is also insertion, but an insertion can be considered as a form of replacement, where you replace nothing with something. You can easily mark these modifications in a text using square brackets.

For example, to mark text for replacement, place the text you want to remove in brackets and the replacement text in brackets immediately after it:

mankey -> m[a][o]nkey -> monkey

To mark an insertion, place empty brackets where you want to place the new text, followed by the text you wish to insert:

mnkey -> m[][o]nkey -> monkey

To mark a deletion, place the text you want to delete in brackets:

an monkey -> a[n] monkey -> **⊅** a monkey

And to add a comment, place the text in brackets after double empty brackets:

Comment: [][][Comments go here]

That's all fine and dandy, but there is a tiny fly in the ointment. While the bracket notation system is simple and elegant, typing all the brackets and keeping tabs on them can be a bit bothersome. But despair not; you can use a set of simple OOoBasic macros to turn the bracket notation system into a powerful, yet easy-to-use changes tracking tool.

# **Building Macros**

Let's start with the most basic macro that allows you to insert comments or mark the currently selected text segment as a comment. To keep things nice and

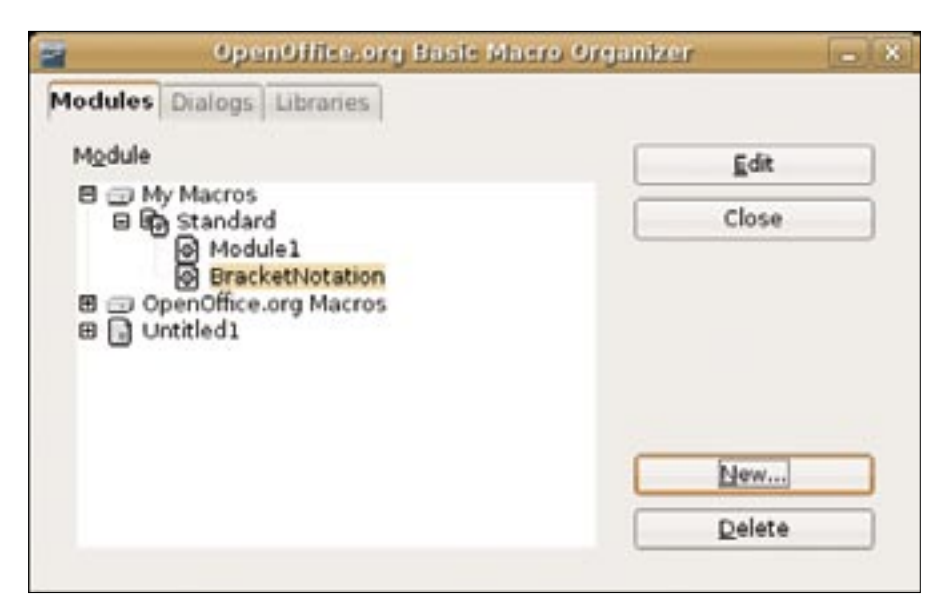

Figure 1: Creating a separate module for the bracket notation macros.

tidy, start by creating a separate module for the bracket notation-related macros. In OpenOffice.org Writer, choose *Tools* | *Macros* | *Organize Macros* | *OpenOffice. org Basic* and press the *Organizer* button. In the *Organizer* window, select the *My Macros* | *Standard* folder and press the *New* button. Give the new module a name (for example, *BracketNotation*), press *OK*, and then *Edit*. This opens the OOoBasic IDE, where you write macros.

The first thing you have to do in the *Comment* macro is define three variables as objects: *oDoc*, *oText*, and *oCursor*:

Sub Comment()

Dim oDoc As Object, ヱ

```
oText As Object
Dim oCursor As Object
```

Next, you should specify what these objects are:

```
oDoc=ThisComponent
oText=oDoc.Text
oCursor=oDoc.CurrentController.₽
getViewCursor`
```

This code defines *oDoc* as the active document, *oText* as the text in the document, and *oCursor* as the currently selected text. After you have completed this definition, the next step is to convert the selected text into a comment:

| 9                                                                                                    | My Harris 15 Million Standard - OpenShitter on Lind.                                                                                                    | s also |  |
|----------------------------------------------------------------------------------------------------|----------------------------------------------------------------------------------------------------|--------|--|
| Ein Digs Name Sou                                                                                                    | y Singer Role                                                                                                    |        |  |
| 8.08                                                                                                    | axing seeofg.                                                                                                    |        |  |
| (Hy Hacros & Disk                                                                                                    | mitterier I A I O T A I O B & H R                                                                                                    | 80.    |  |
| Jun July Laboration<br>Laboration of the second second secon | <pre>derd, =Seen As Depert<br/>Chapter<br/>Chapter<br/>anti-<br/>A<br/>Frequent Same stiller_grafTsterSame<br/>anti-<br/>estima sepressions:<br/>filestimas<br/>filestimas<br/>anti-<br/>estimas filestimas<br/>anti-<br/>sectorship(%_bldg_1)<br/>(http:// vinet As Depert<br/>Compart<br/>anti-<br/>A<br/>Frequent Same stiller<br/>anti-<br/>A<br/>Frequent Same stiller<br/>anti-<br/>anti-<br/>A<br/>Frequent Same stiller<br/>anti-<br/>A<br/>Frequent Same stiller<br/>anti-<br/>A<br/>Frequent Same stiller<br/>anti-<br/>A<br/>Frequent Same stiller<br/>anti-<br/>anti-<br/>A<br/>Frequent Same stiller<br/>anti-<br/>A<br/>Frequent Same stiller<br/>anti-<br/>A<br/>Frequ</pre> |        |  |
| www.chv(                                                                                                    |                                                                                                    | cate   |  |
| C/WINDIN                                                                                                    | [vara  204 ]                                                                                                    |        |  |
| Washelf                                                                                                    | dation/ Minteel /                                                                                                    |        |  |
| Hy Hacros & Dialogs                                                                                                    | Standard BracketRotation + Un 1, Col 1 NSFE                                                                                                    |        |  |

Figure 2: Working with macros in the OpenOffice.org Basic IDE.

#### Listing 1: Comment macro

- 01 Sub Comment()
- 02 Dim oDoc As Object, oText As Object
- 03 Dim oCursor As Object
- 04 oDoc=ThisComponent
- 05 oText=oDoc.Text
- 06 oCursor=oDoc. CurrentController. getViewCursor
- 07 oCursor.String="[][][" & oCursor.String & "]"
- 08 oCursor. CharColor=RGB(0,0,250)
- 09 End Sub

```
oCursor.String=⊋
"[][][" & oCursor.String & "]"
```

Finally, to make the comment easier to locate, you can change its color to blue:

oCursor.CharColor**=⊋** RGB(0,0,250)

The complete Comment macro is shown in Listing 1.

The clever part is that if nothing is selected, the macro simply inserts the comment bracket, and you can add the text later on.

Now that you know the basics, you can easily create a macro that marks the delete operation. This macro is almost identical to the Comment code, with a

#### **Listing 2: Deletion macro**

- 01 Sub Remove()
- 02 Dim oDoc As Object, oText As Object
- 03 Dim oCursor As Object
- 04 oDoc=ThisComponent
- 05 oText=oDoc.Text
- 06 oCursor=oDoc. CurrentController. getViewCursor
- 07 oCursor.String="[" & oCursor.String & "]"
- 08 oCursor. CharColor=RGB(250,0,0)
- 09 End Sub

different character color being the only exception (Listing 2).

Finally, you have to write a macro that marks replacements. While it shares a lot of code with the previous two macros, it works in a slightly different way. Unlike the Delete and Comment macros, the Replace macro requires some user input: once you've marked the text segment you want to replace, you have to tell the macro what you want to insert instead. One way to do this is to add an input box to the macro containing a single field. When the user enters a correction in the field and presses OK, the macro inserts the appropriate brackets containing the correction. Adding an input box is easy, and it requires only three lines of code:

InputMsg="Enter the correction"
InputTitle="Correction"
InputReturn=
InputBox (InputMsg, InputTitle)

The important bit here is the *InputReturn* variable, which contains the actual user input. The full *Replace* macro is shown in Listing 3.

Once all three macros are in place, save the macros and close the OOoBasic IDE.

# **Finishing Touches**

To make the macros easier to use, you can add a separate Writer toolbar with the appropriate icons. Choose *Tools* | *Customize*, and click on the *Toolbar* tab. Press the *New* button, give your toolbar a name (for example, "Bracket Notation"), and select OpenOffice.org Writer from the *Save In* list. To add a button to the new toolbar, press the *Add* button, select the *BracketNotation* macro module in the *Category* pane, select the desired macro from the *Commands* list, and press *Add*. Repeat this procedure with other bracket notation macros.

To make the toolbar look more professional and easy to use, you might want to add an icon to each button. Silk icons [2] are particularly suited for use in toolbars, since they are available in the 16x16 pixels format required by OpenOffice.org. To add an icon to one of the buttons, select the macro from the list of commands in the *Bracket Notation* toolbar, press and hold down the *Modify* button, then select *Change* 

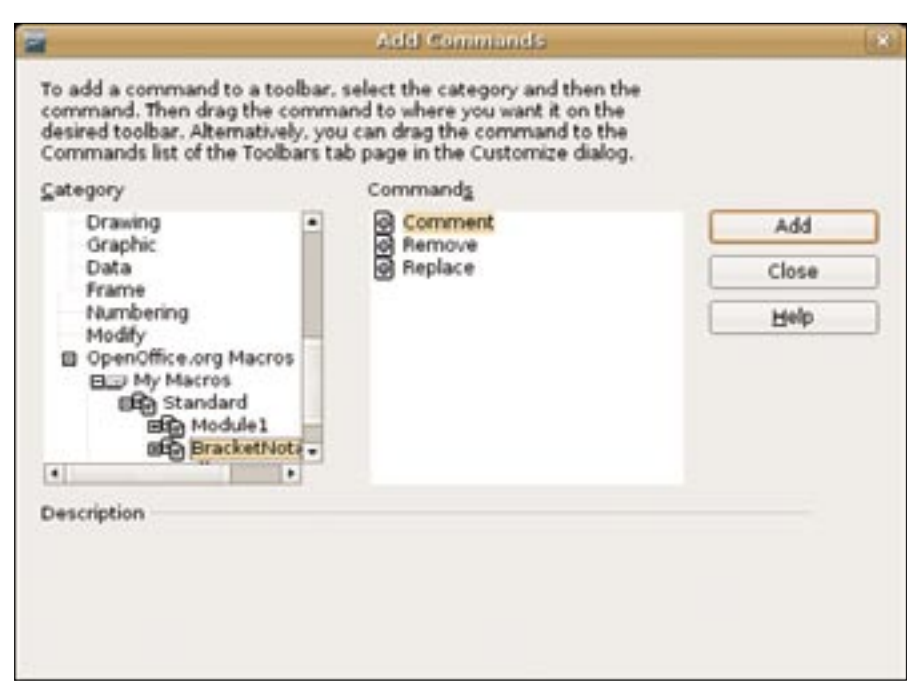

Figure 3: Assigning macros to the buttons on the Bracket Notation toolbar.

*Icon.* Press the *Import* button, add the desired icon, select it in the icon list, and press OK. Once you are satisfied with the toolbar, press OK, and it's ready for use.

#### Final Word

Using a simple set of macros, you can easily implement the bracket notation

#### Listing 3: Replace macro

- 01 Sub Replace()
- 02 Dim oDoc As Object, oText As Object
- 03 Dim oCursor As Object
- 04 oDoc=ThisComponent
- 05 oText=oDoc.Text
- 06 oCursor=oDoc. CurrentController. getViewCursor
- 07 InputMsg="Enter the correction"
- 08 InputTitle="Correction"
- 09 InputReturn=InputBox (InputMsg, InputTitle)
- 10 oCursor.String="[" &
   oCursor.String & "][" &
   InputReturn & "]"
- 11 oCursor. CharColor=RGB(0,250,0)
- 12 End Sub

system in OpenOffice Writer. Because the edits are recorded through a system of ordinary brackets in the text, users with other word processing programs will be able to see the changes – and even implement equivalent macros for their own environments. But in order for this system to actually work, you have to agree on its rules with your peers. Make sure everyone in your workgroup understands the rules and their usage, and that the system itself is not open to interpretation. And, of course, use plain text as your working format.

### **INFO**

- Bracket Notation: http://www. humanized.com/weblog/2006/06/30/ collaboration\_made\_simple\_with\_ bracket\_notation/
- [2] Silk lcons: http://www.famfamfam. com/lab/icons/silk/

Dmitri Popov holds a degree in Russian language and computer linguistics. He has been working as a ß technical translator and freelancer UTHO contributor for several years. He has published over 500 articles covering productivity software, mobile com-4 puting, web applications, and other ш Ī computer-related topics. His articles have appeared in Danish, British, US, and Russian magazines and websites.